# Welcome to your new SKIPPER Product

Congratulations with your Jotron SKIPPER 10.1 inch Control Unit.

This Package is factory configured for the following product

| Part Number | Product Name                                                    | This product<br>(if checked) |
|-------------|-----------------------------------------------------------------|------------------------------|
| EML1200-SA  | EML1200 Control Unit for Dual Axis Electromagnetic STW Speedlog |                              |
| EML1100-SA  | EML1100 Dual Axis Electromagnetic STW Speedlog                  |                              |
| CU-M101-SA  | CU-M101-SA Dual Control Unit                                    |                              |

## Your Package contains

| Qty | Part                      | Description                 | Photo                                                                                                    |
|-----|---------------------------|-----------------------------|----------------------------------------------------------------------------------------------------|
| 1   | CU-M101-SA                | 10.1" Control unit          |                                                                                                    |
| 1   | M-KIT-CU-M101             | Mounting kit                |                                                                                                    |
| 1   | M-KIT-XBEEP               | External beeper kit         |                                                                                                    |
| 1   | DM-1001                   | Getting started instruction | This document                                                                                                    |
| 1   | DM-E004-SA or DM-<br>D020 | User manual for EML or DL   | SKIPPER EMLIIO / EMLIZO<br>Themesed with the Varia<br>The Construction of the Varia<br>Construction of the Varian State<br>Construction of the Varian State<br>State State S |

This getting started guide Follows:

- 1 Install/Mount the system
- 2 Define the System (CU-M101-SA only)
- 3 Configure the system (All systems)
- 4 Check your system

These instructions are also available in mobile format by scanning here

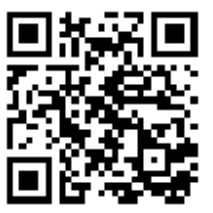

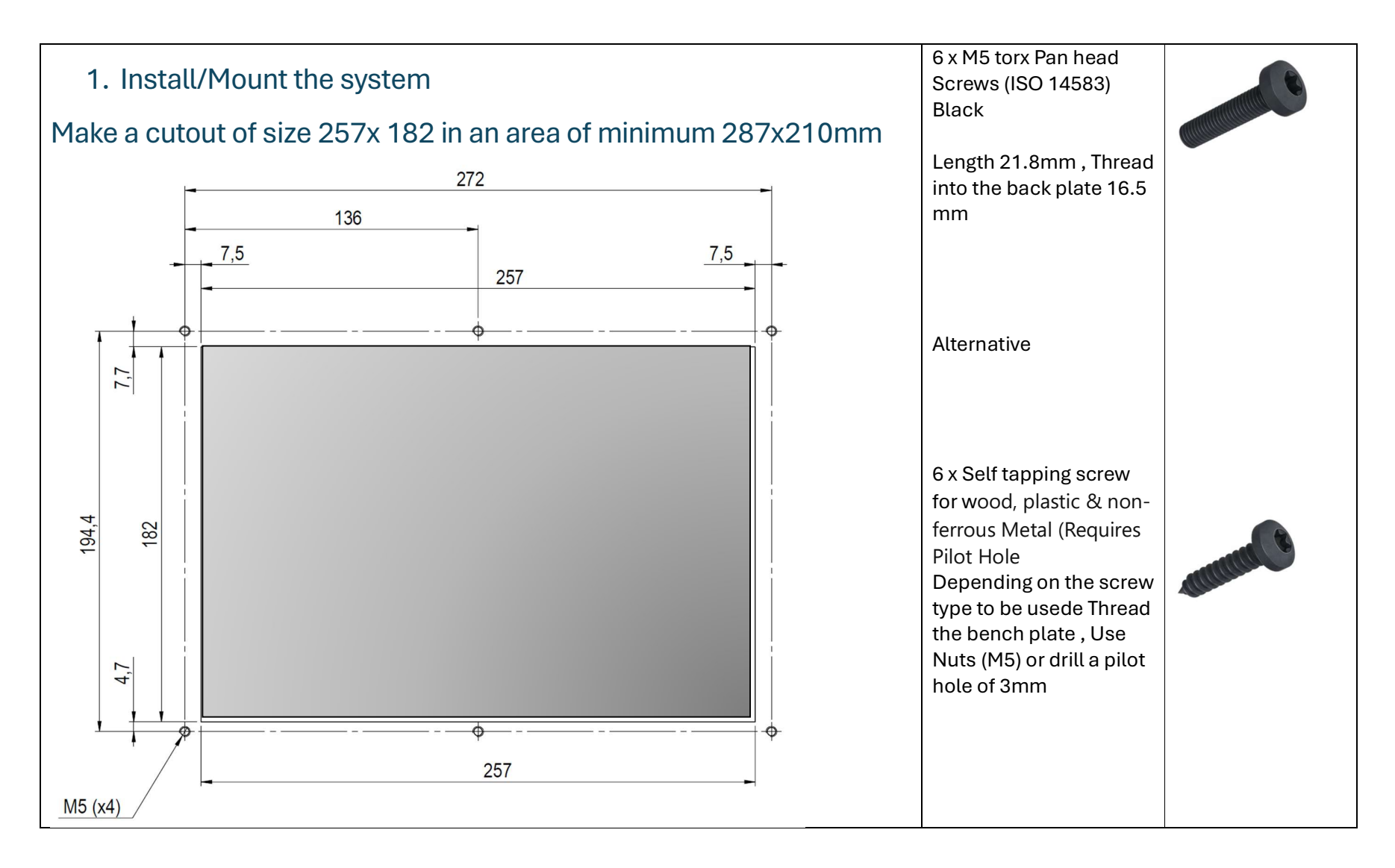

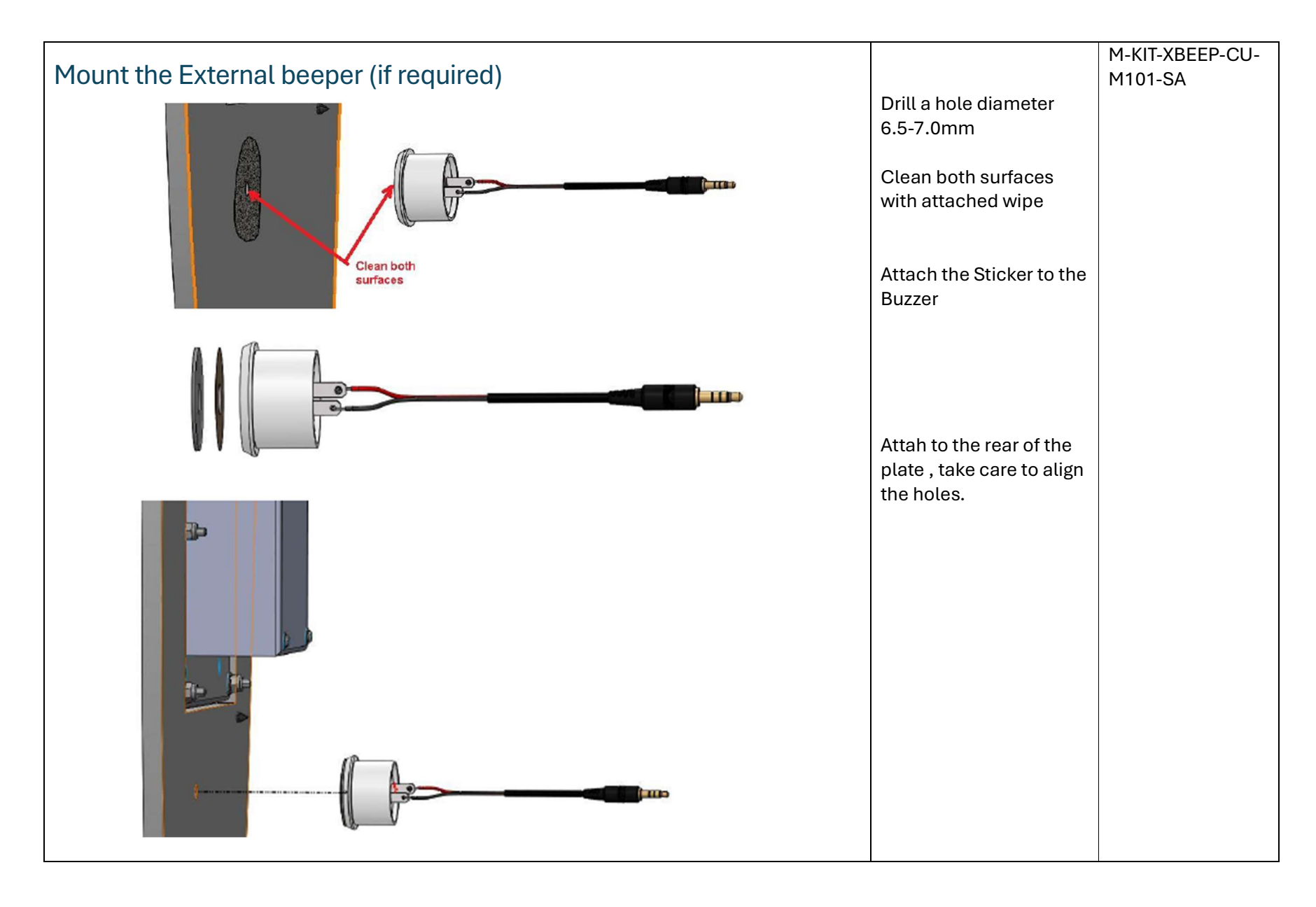

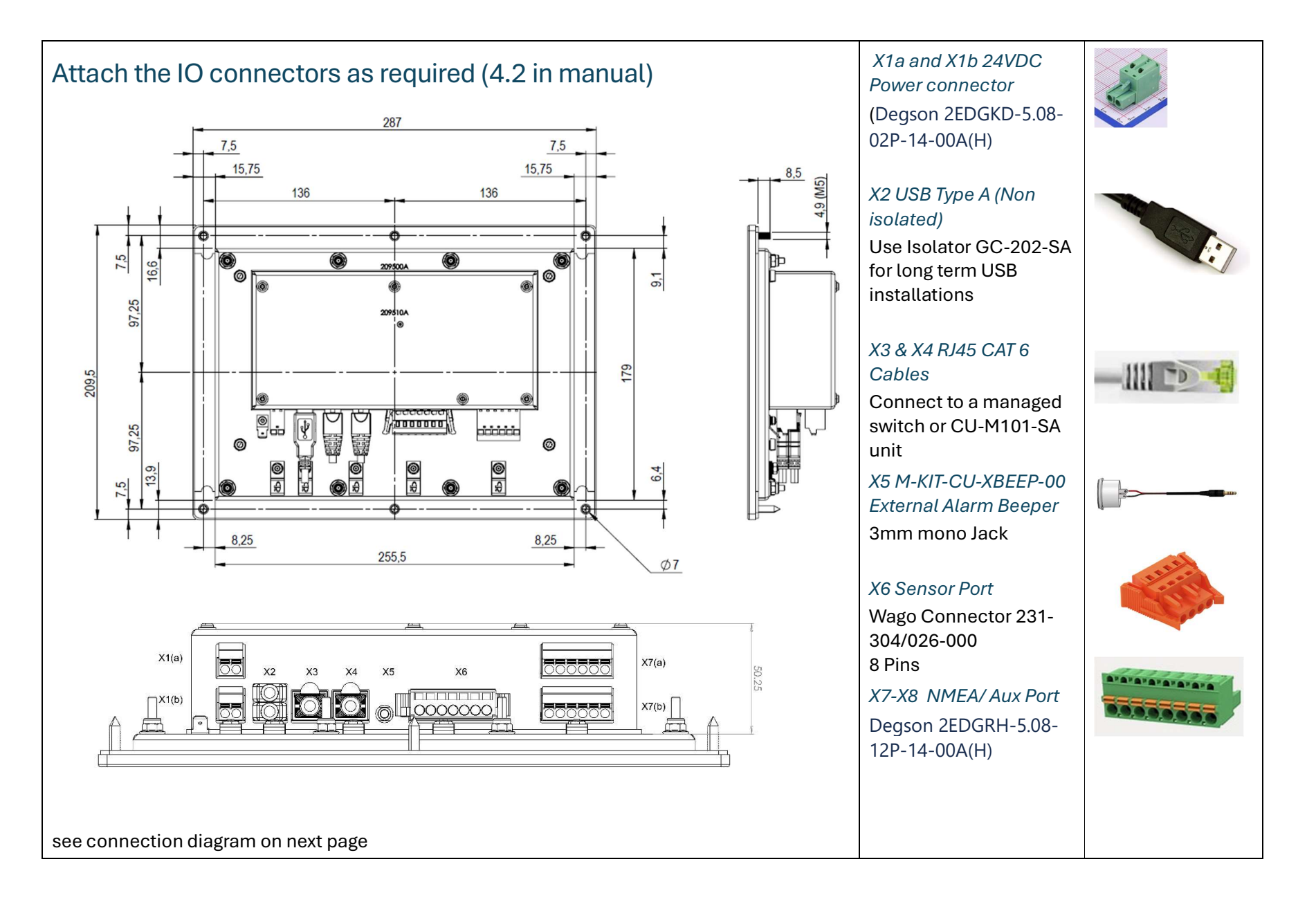

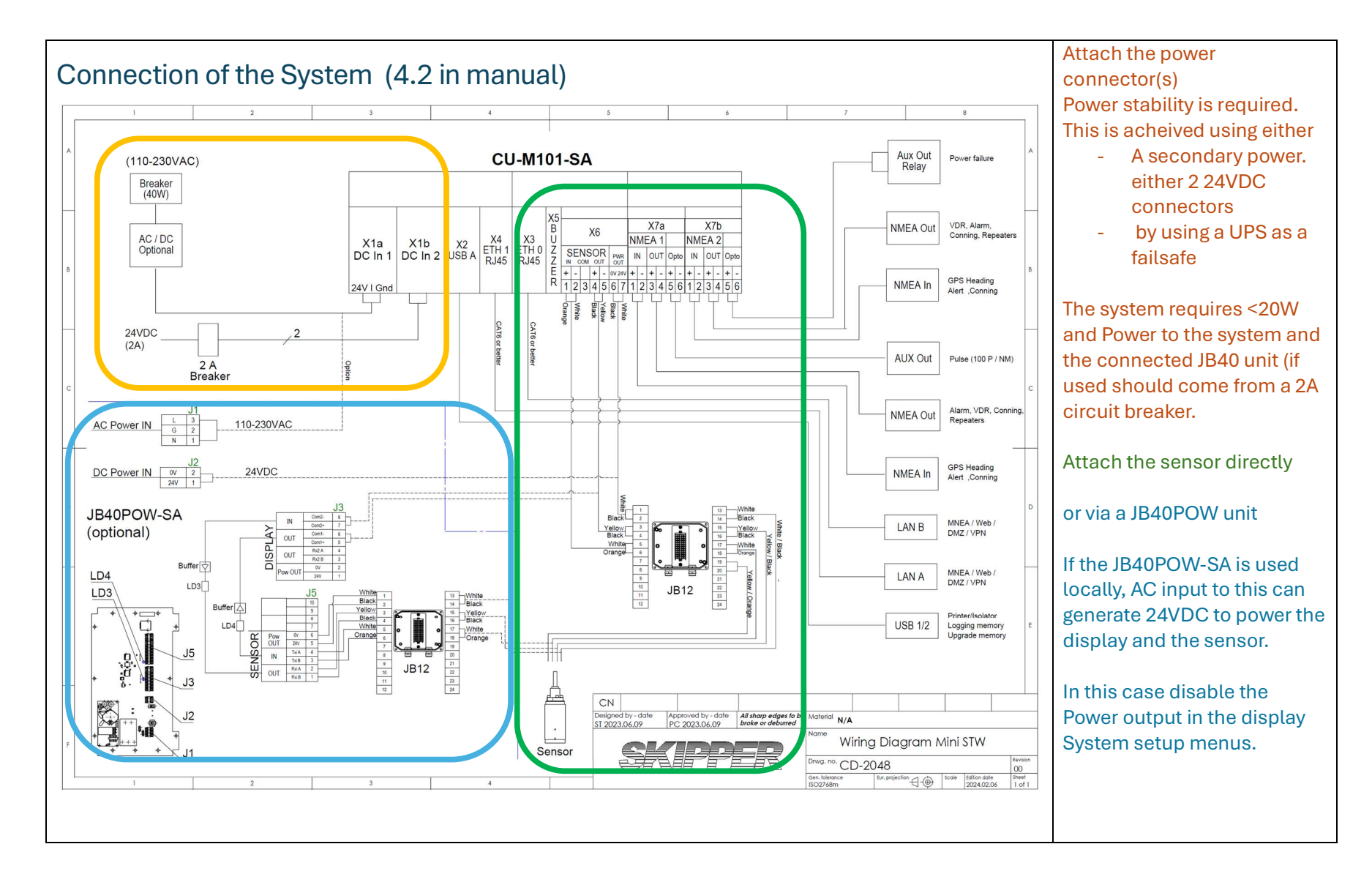

|                                  | cable ties              |  |
|----------------------------------|-------------------------|--|
| S best best of the second states | shine Chassis using the |  |
| G                                | Grounding spade.        |  |
|                                  |                         |  |

Note the serial number of the unit and mount the unit in place

Serial Number: \_\_\_\_\_ (6 digits)

| Power on and setup (CU-M101-SA, systems not set up at factory) |                                                                                                    |  |  |
|----------------------------------------------------------------|----------------------------------------------------------------------------------------------------|--|--|
| Turn on the power(s)                                           |                                                                                                    |  |  |
|                                                                |                                                                                                    |  |  |
| Select the Required Product                                    | If the screen shown is not this, <b>go to 3</b><br>Setup the System                                                                                                    |  |  |
|                                                                | Enter the serial number (with all<br>leading zeros, 6 digits '000234') go to<br>the define system                                                                                          |  |  |
|                                                                | Click on the QR code, if a Product<br>option is purchased, the code will be<br>available here, If no code is available<br>contact Jotron SKIPPER to purchase<br>the required Product code. |  |  |
| Ensure Software is installed or download                       | If the product option is not shown on<br>the product drop down, Download<br>from the SKIPPER web, and place on a<br>USB stick. Insert the stick. Select the<br>USB media, and try again    |  |  |
| Assign a system with the option code                           | Enter the code, and press install.<br>Installation takes about 3 minutes,<br>and the system will boot into the<br>desired software.                                                        |  |  |

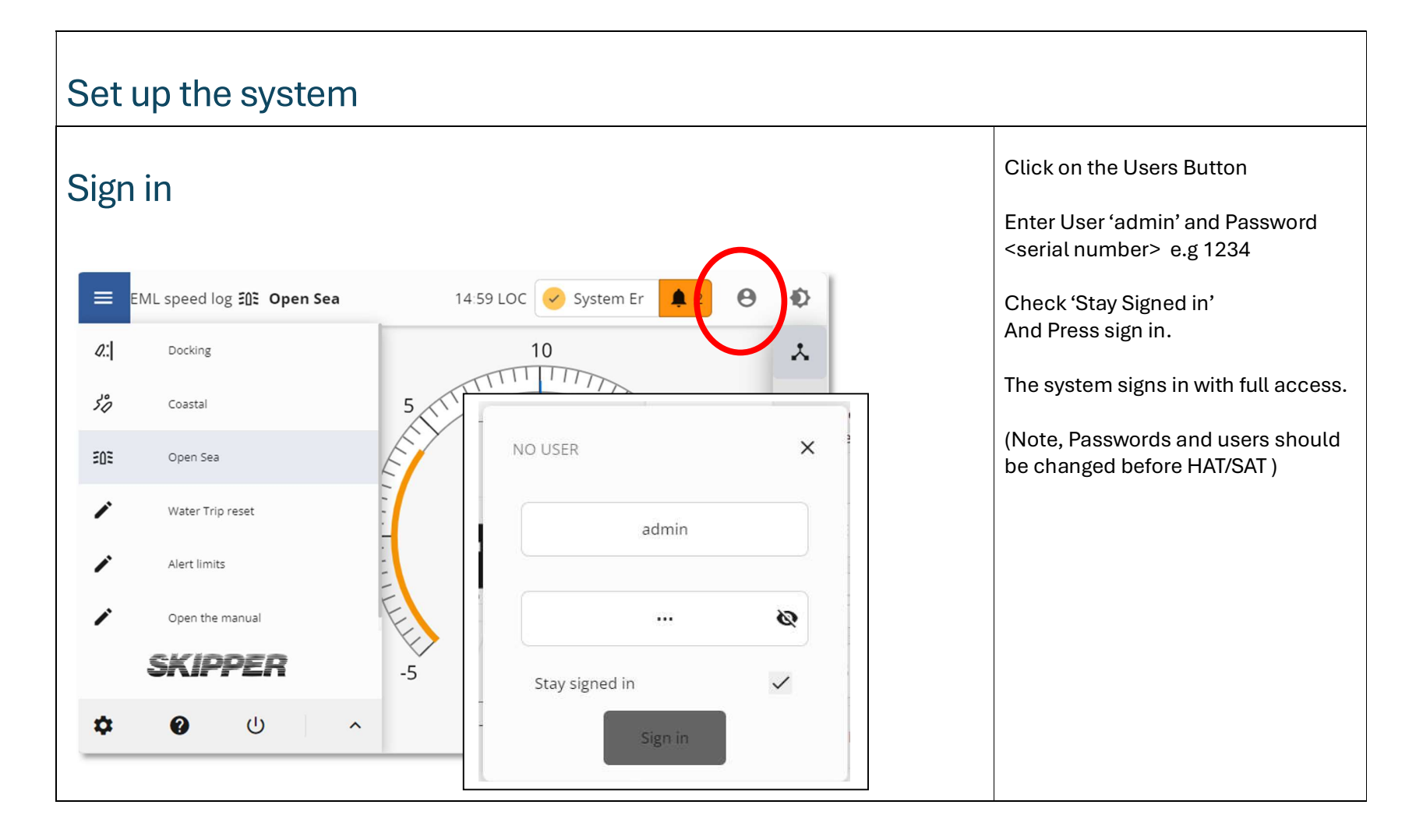

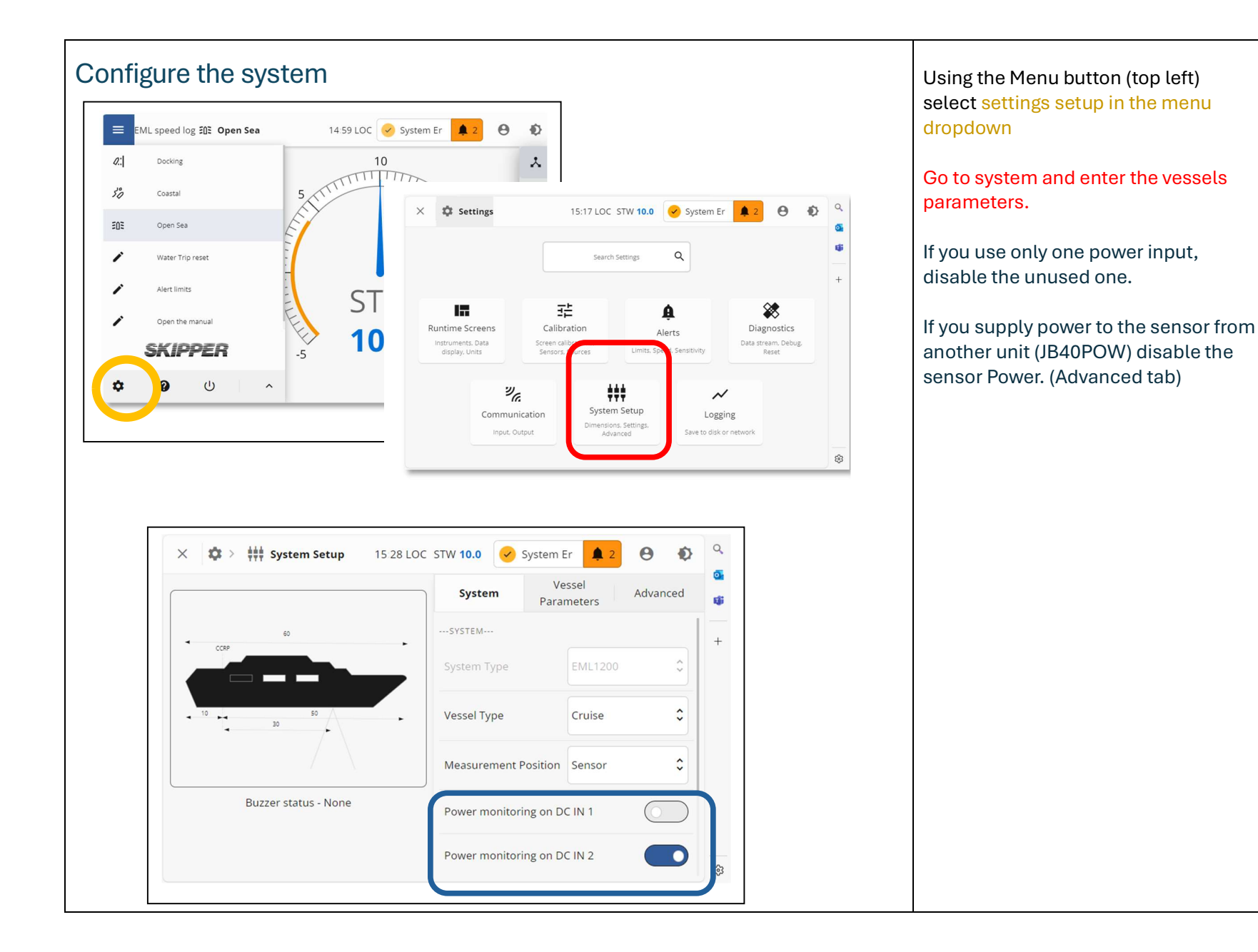

|                                                                                | System                                                           | Vessel<br>Parameters | Advanced   | In addition add vessel parameters,                                       |
|--------------------------------------------------------------------------------|------------------------------------------------------------------|----------------------|------------|--------------------------------------------------------------------------|
|                                                                                | VESSEL PARAMET                                                   | rers                 |            | IMO number, Bottom sensor type and<br>Bottom equipment Serial number (If |
|                                                                                | Max Speed (kn)                                                   | -                    | 25 kn +    | these are not enterd you will get<br>reminders on startup or exit of the |
|                                                                                | Sensor to CCRP                                                   | (m)                  | 30.0       | system setup screen)                                                     |
| System Vessel Advanced                                                         | Bow to CCRP (m                                                   | ı)                   | 50.0       |                                                                          |
| ADVANCED                                                                       | Stern to CCRP (I                                                 | m)                   | 10.0       |                                                                          |
| Filter Type Normal                                                             | Vessel Tonnage                                                   | (GRT)                | 60000.0    |                                                                          |
| Reverse<br>for 2 direction ferries                                             | REGISTRATION                                                     |                      |            |                                                                          |
| Activate option 2dp<br>option to use 2 decimal places                          | Vessel Identifier<br>IMO (required), New<br>Vessel name          | r<br>Build or        | 0123456    |                                                                          |
| Disable sensor power output<br>Sensor is powered from another source (JB40POW) | Sensor Mountin<br>Enter the sensor type<br>tank/valve Serial num | e, and the EML224    | SG-Valve 🗘 |                                                                          |
| Buzzer Option Off                                                              | Bottom mounti<br>number<br>The number stamper<br>valve or tank   | ng serial            | 123        |                                                                          |
|                                                                                |                                                                  |                      |            |                                                                          |

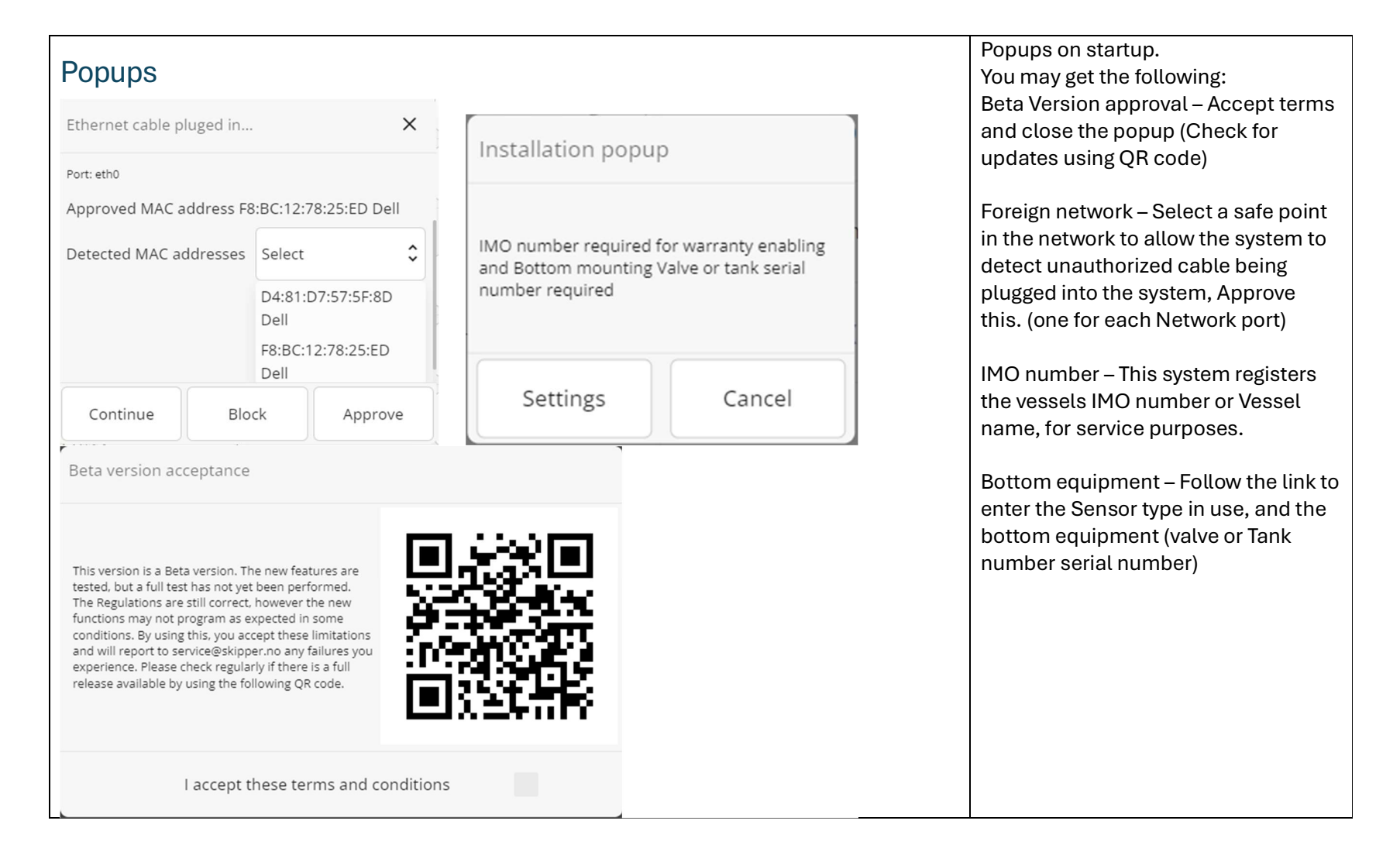

#### Input/ output Auxilliary Serial LAN 00 🗙 🏟 > 况 Communication 16 03 LOC STW 10.0 🔗 System Er 🌲 2 Bridge mode LAN Auxilliary Serial Connect ETH0 to ETH1 Output Input \$VMVBW,10.0,0.3,V,,,V,,V,,V\*6A -NMEA 1 Port Electronic unit SFI VM0112 \$VMVLW,3168.7,N,3168.7,N,,N,,N\*56 \$VMMTW,20.3,C\*09 \$VMVBW,10.0,0.3,V,,,V,,V,,V\*6A SETTINGS ETH 0 Port \$VMVLW,3168.7,N,3168.7,N,,N,,N\*56 \$VMMTW 20.3 C\*09 0 Baud rate 4800 \$VMVBW,10.0,0.3,V,.,V,.V,V\*6A SETTINGS \$VMVLW,3168.7,N,3168.7,N,,N,,N\*56 \$VMMTW,20.3,C\*09 NAVD Group \$VMVBW,10.0,0.3,V,,,V,,V,,V\*6A VBW \$VMVLW,3168.7,N,3168.7,N,,N,,N\*56 0 \$VMMTW.20.3.C\*09 \$VMVBW,10.0,0.3,V,,,V,,V,,V\*6A Electronic unit IP 172.16.1.50 VIW \$VMVLW,3168.7,N,3168.7,N,,N,,N\*56 STW Distance and Trip \$VMMTW,20.3,C\*09 MTW \$VMALC,01,01,53,2,,3015,3,8,,3032,1,24\*58 Temperature from sensor \$VMVBW,10,0,0,3,V,.,V,.V,V\*6A \$VMVLW.3168.7.N.3168.7.N..N..N\*56 VHW \$VMMTW,20.3,C\*09 Resultant STW Approved Network MAC \$VMVBW,10.0,0.3,V,,,V,,V,,V\*6A \$VMVLW,3168.7,N,3168.7,N,,N,,N\*56 0 Alarm MANTAL DO D CHOO 0 Alarm messages (ALF/ARC/ACN/ALC) Unrecognized Valid message Q message Invalid data in message DDC Output Message not VBW accepted Dimming command when changed SOG and STW and Fore/Aft in 2 axis Combined VBW IIVBW with STW and external SOG integrated VLW SOG and STW Distance and Trip Combined VLW IIVLW with STW and external SOG Total and trip MTW Serial LAN Auxilliary OUTPUT ACTIVE HIGH Aux 1 -Pulses 200PPNM (Opto) Aux 2 \$ **Power Failure** (Relay)

## Serial

In Communications setup, Configure the IO as required. Select the outputs required, and the Baud rate for the 2 serial ports (NMEA/IEC61162-1)

### Ethernet

2 Ethernet ports using IEC61162-450 and supporting IEC-61162-460

Network is Blocked on startup, Select a safe IP address on your networks (usually router or switch) and register this using the popup or Approved Network MAC This is to ensure foreign networks are detected. Networks should have different subnets.

Select an IP is the networks subnet, different subnets for each port.

If both ports are to be used in the same subnet (switch) activate Bridge Mode (Admin only) In this case ETH0 Will define the IP/ Subnet

Aux output function (Connector X6) can be selected here

| Alerts                                                               |                        |                       | The system has alerts, these are not                                 |
|----------------------------------------------------------------------|------------------------|-----------------------|----------------------------------------------------------------------|
| X         Image: Allerts         16:17 LOC                           | STW 10.0 🖌 System      | n Er 🌲 2 😝 🏚          | (check class regulations)                                            |
| Alert History                                                        | ALERT VALUES           |                       | These can be disabled, or they can be                                |
| Alert<br>Level Alert Type Date/Time Ack End                          | Low Speed              | - 4 kn +              | given different categories. (Off,<br>Caution, Warning, W+Escalation) |
| Speed Low 01:57:42<br>(UTC)                                          | High Speed             | - 20 kn +             | Connect the CAM/BAM system by                                        |
| 05.06.2024<br>Speed Low 01:57:32<br>(UTC)                            | SETTINGS               |                       | defining the Alert group                                             |
| 05.06.2024 05.06.2024<br>Speed High 01:57:29 01:57:29<br>(UTC) (UTC) | Alert Group ETH0       | SYSTEM 🗘              | Connect to the CAM/BAM SFI.                                          |
| 05.06.2024<br>Speed High 01:57:19<br>(UTC)                           | Alert Group ETH1       | SYSTEM                | Alternatively connect to the NMEA input and output.                  |
| 05.06.2024 05.06.2024<br>Speed High 00:00:02 00:00:02<br>(UTC) (UTC) | PAM/CAM SEL            | C44225                | Activate the IO that will communicate                                |
| 05.06.2024 05.06.2024<br>Speed High 00:00:02 00:00:02<br>(UTC) (UTC) | DAMI/CAMI SFI          | CAI235                | with the Alarm system                                                |
| 05.06.2024 05.06.2024<br>Speed High 02:44:09 02:44:09<br>(UTC) (UTC) | Escalation time        | 2min 🗘                | Power failure can also be detected                                   |
| 05.06.2024 05.06.2024<br>Speed High 02:44:09 02:44:09<br>(UTC) (UTC) | ALERTS (CAUTION C, WAR | NING W, ESCALATION E) | Toot the clotte waies the Toot Alerte                                |
| 05.06.2024<br>Speed Low 02:44:06<br>(UTC)                            | Low Speed              | W(3032)               | button in Diagnostics page (See HAT,                                 |
| 05.06.2024<br>Speed Low 02:43:57<br>(UTC)                            | High Speed             | C(3033)               | next section)                                                        |
| 05.06.2024 05.06.2024<br>Speed High 02:43:56 02:43:56<br>(UTC) (UTC) | System Error           | W+E(3015/4)           |                                                                      |
|                                                                      | Internal Error*        | C(3063)               |                                                                      |

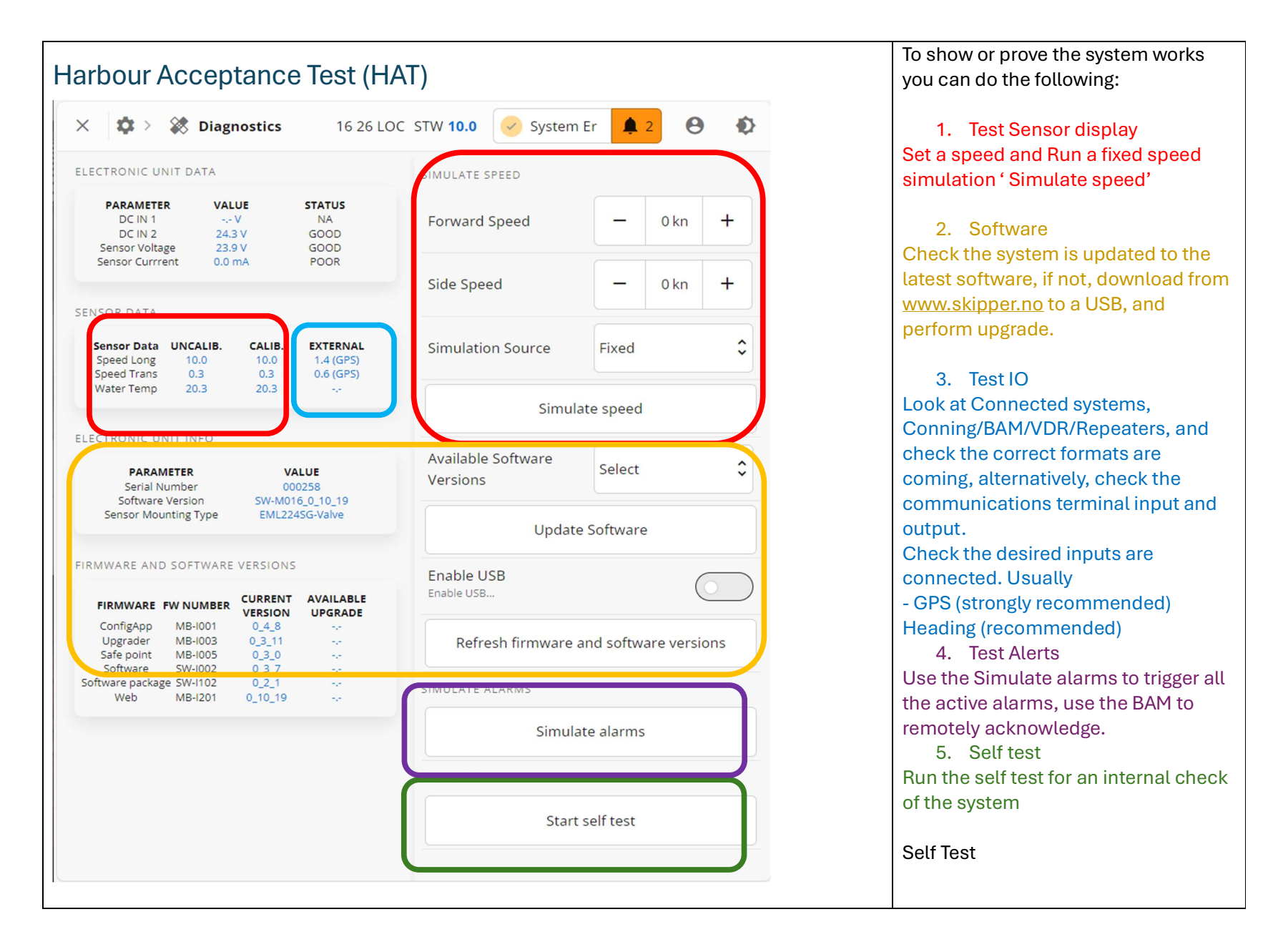

| Self Test <sup>E</sup> SELF-TEST INFO X |                       |           |            |      | Self test will test the internal<br>parameters and connections of the<br>system<br><b>CPU load</b><br>How much the system is doing |
|-----------------------------------------|-----------------------|-----------|------------|------|----------------------------------------------------------------------------------------------------|
|                                         |                       |           |            |      |                                                                                                    |
| 1                                       | CPU Load              | 9.55 %    | 70.00 %    | PASS | in use                                                                                                    |
| 2                                       | RAM Usage             | 28.95 %   | 90.00 %    | PASS | Ethernet Load                                                                                                    |
| 3                                       | ETH0 Load             | 0.06 Mb/s | 50.00 Mb/s | PASS | If too high the system may slow down                                                                                               |
| 4                                       | ETH1 Load             | 0.00 Mb/s | 50.00 Mb/s | PASS | Sensor output voltage/Current                                                                                                    |
| 5                                       | DCIN 1                | 0.00 V    | 18-31 V    | FAIL | The sensor is connected correctly* (if                                                                                             |
| 6                                       | DCIN 2                | 24.26 V   | 18-31 V    | PASS | not, a system error will also snow)                                                                                                |
| 7                                       | Sensor Voltage        | 24.06 V   | 18-31 V    | PASS | After calibration and sailing how                                                                                                  |
| 8                                       | Sensor Current        | 0.00 mA   | 10-200 mA  | FAIL | much is the calibration wrong over                                                                                                 |
| 9                                       | Calibration Stability | 8.51 kn   | 3.00 kn    | FAIL | time                                                                                                    |
| 10                                      | Sensor Stability      | 0.00 kn   | 1.00 kn    | PASS | Sensor stability,                                                                                                    |
| 11                                      | Cleaning Status       | 6.97      | 0.50       | GOOD | How much the data jumps from the                                                                                                   |
|                                         |                       |           |            |      | sensor<br><b>Cleaning status.</b><br>If the sensor measures much less<br>than the GPS then the system<br>probably needs cleaning   |